## Etapes à suivre sur le logiciel Géniegen2

- 1 Cliquer sur « Ouvrir la banque de séquences »
- 2- Choisir « Comparaison des allèles HBB (drépanocytose) »
- 3- Cliquer sur « Charger ces séquences »
- 4- Cliquer droit sur la séquence HBBs puis supprimer
- 5- Cliquer droit sur HBB A puis choisir « Créer le brin complémentaire »

Dans cet exemple, l'information génétique portée par le brin HBB A est celle qui code la séquence de la future protéine. Afin que le pré-ARNpm possède la même information que le brin HBB A, il est fabriqué à partir du brin complémentaire (HBB cpl) du gène.

6- Cliquer droit sur HBB A cpl puis choisir « Transcrire en ARN brin matrice/transcrit »